# Dynamic Forms for Microsoft 365

Installation Guide For any questions please contact **CSD@Conais.com** 

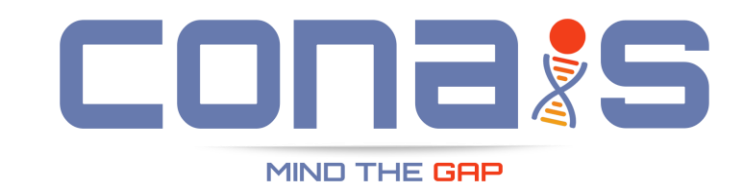

## Adding Dynamic Forms to your SharePoint Site

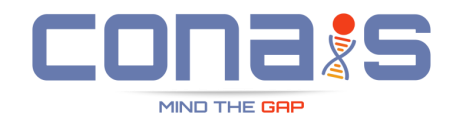

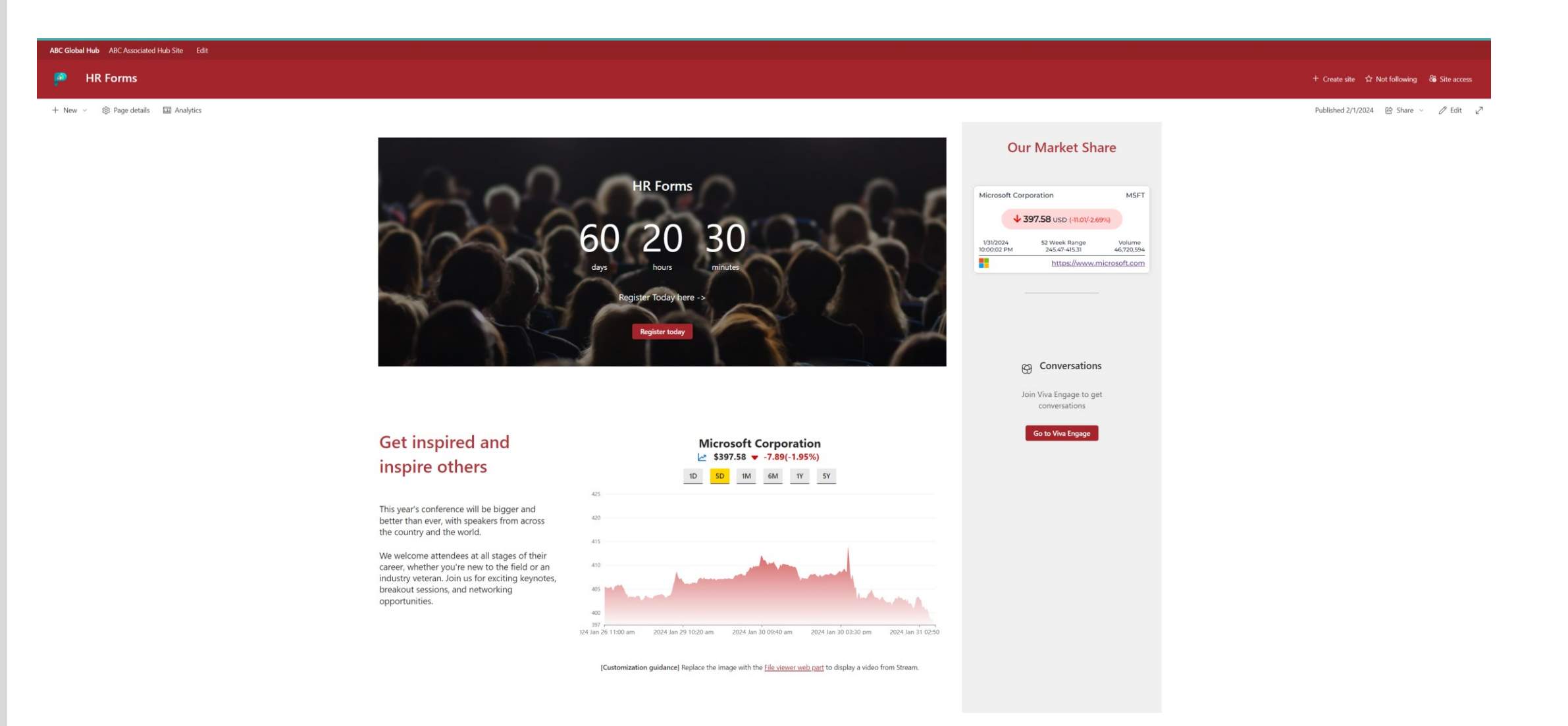

### Site Contents View

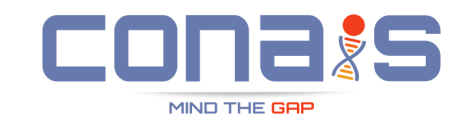

| + New ~          | Click New        |       |                   |
|------------------|------------------|-------|-------------------|
| List             |                  |       |                   |
| Page             |                  |       |                   |
| Document library | Select App       |       |                   |
| Subsite          | Туре             | Items | Modified          |
| Documents        | Document library | 0     | 8/22/2021 5:52 AM |
| 🖻 Form Templates | Document library | 0     | 8/27/2021 1:07 PM |
| 🖻 Site Assets    | Document library | 14    | 2/1/2024 2:50 PM  |
| 🖻 Style Library  | Document library | 0     | 8/22/2021 5:52 AM |
| Travel requests  | List             | 1     | 2/1/2024 2:36 PM  |
| Events           | Events list      | 0     | 8/22/2021 5:52 AM |
| 🖻 Site Pages     | Page library     | 4     | 2/1/2024 2:39 PM  |

## Select More Apps in the Store

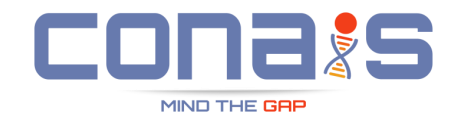

#### ← Back to HR Forms My apps Q Search by app name or publisher Filter Apps you can add ↑↓ Sort by: Newest ∖ All These are SharePoint Store or custom apps allowed by your organization. Built-in apps such as Custom List, Document Library, Calendar and others can be found in the classic experience. From my organization From SharePoint Store 9 1 111 p Stock Chart - Online SharePinPoint Investor **Commodity Prices** SharePinPoint Stock LE SharePoint Ticker 365 Ticker - Deciphera Permissions Auditing Relations SharePinPöint Apps and IT... SharePinPöint Apps and IT.. My organization My organization My organization Add Add Add Add Add 5 p h h Stock Market Index Customize-Library-SharePinPoint-Hidereact-my-events-clientmy-events-organizer-CSS-Injection Social-Buttons Ticker side-solution client-side-solution SharePinPöint Apps and IT... My organization My organization My organization My organization Add Add Add Add Add . 7 Find more apps in SharePoint Store $\rightarrow$ Added apps

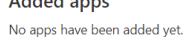

Revision: Jan 2024

## Search Dynamic Forms

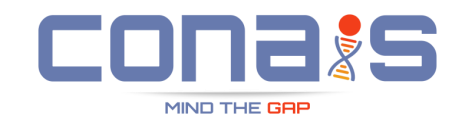

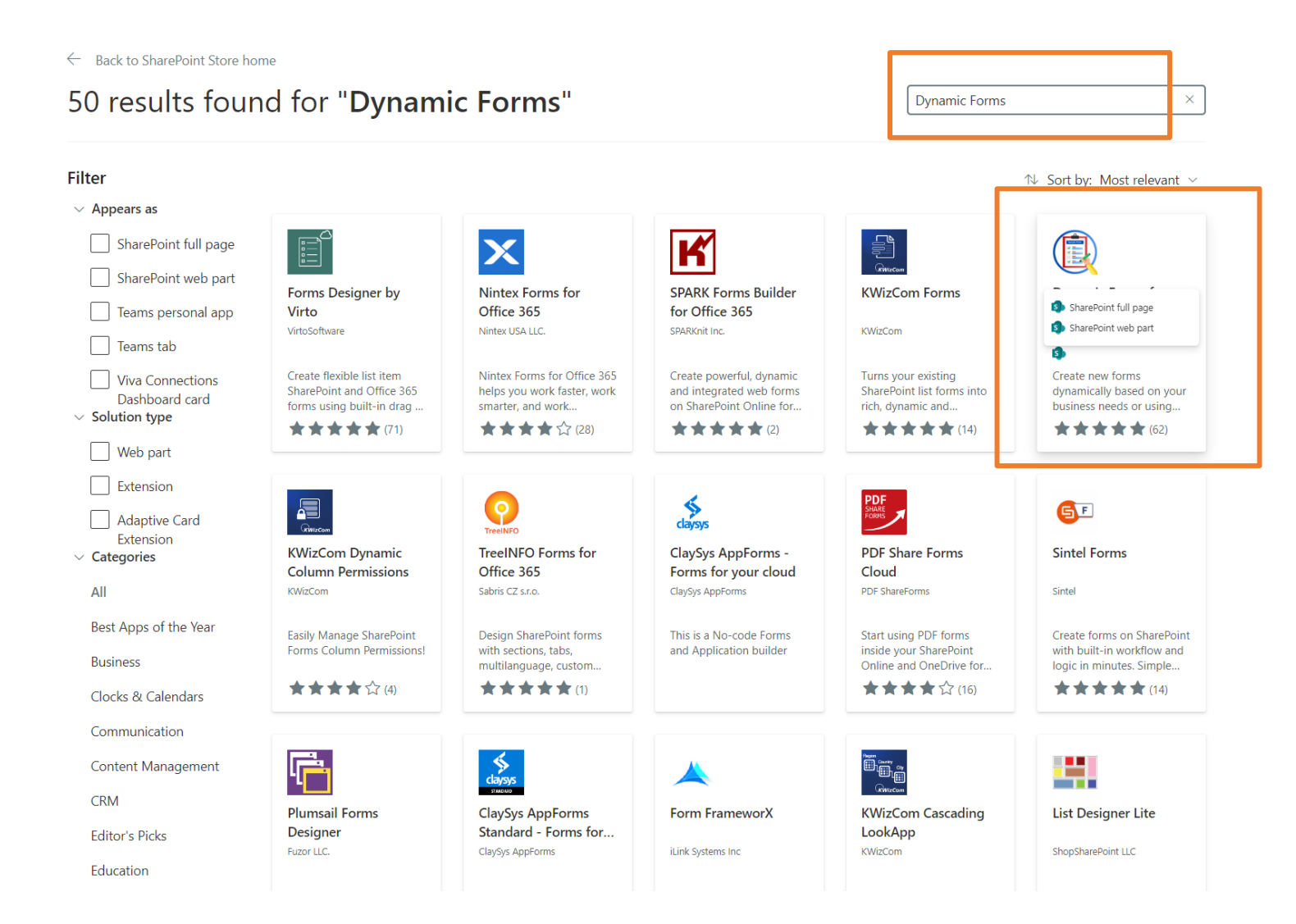

### Site Owners : Non-SharePoint Admin Scenario

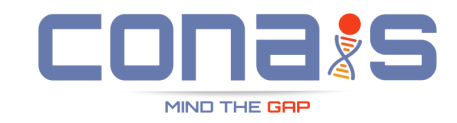

← Back to SharePoint Store home

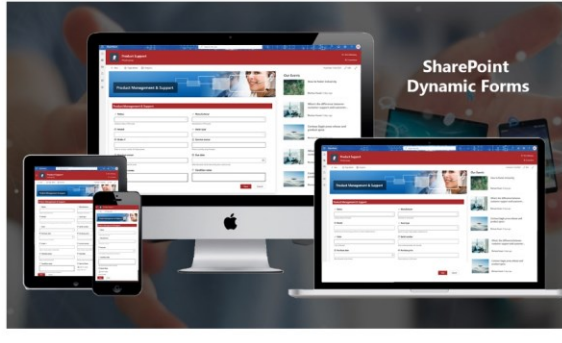

### Dynamic Forms for Microsoft 365

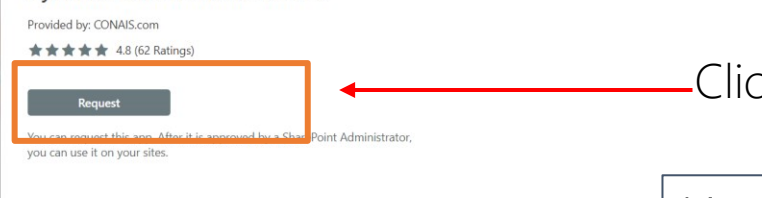

1 of 5

#### About

NOTE: This offering is based on Microsoft's latest SharePoint Framework(SPFx) solution model, and will be unaffected by Microsoft's addin retirement move.

Introducing Dynamic Forms, the versatile solution for creating dynamic and interactive forms on your SharePoint Intranet.

SharePoint basic forms offer limited capabilities with lack of needed features like the ability to hide or show fields based on user input or other conditions or to use custom layout templates. They also do not provide many options for customizing the appearance or behavior of forms, such as adding custom buttons or actions. As a result, businesses that need more advanced or dynamic forms may need to look for alternative solutions.

#### Exclusive New Features of Dynamic Forms Add-In:

- Automated Approvals: Configure automated approval processes specific to SharePoint groups or users. Streamline workflows and
  accelerate decision-making with less manual intervention.
- Timeline View: Visualize the status of each request with an intuitive timeline view. This feature enhances transparency and aids in
  efficient request management.
- Personalized Dashboards: Custom dashboards provide an overview of 'My Requests' and 'My Pending Approvals', offering a
  personalized way to manage and track submissions.

Create dynamic forms that are more interactive and tailored to your specific business needs. Dynamic Forms can improve the usability and effectiveness of forms making it easier for users to work with data. Being fully responsive, it requires less learning curve and features easy to use and configure.

#### Typical use-case scenarios where you would need to get input from users in different contexts can be:

- HR operations like Employee Onboarding, Leave and Travel Request, etc
- HR or Administration processes forms
- Issue logging and tracking
- Feedback and Survey forms
- Compliance and Approval forms

### Click Request

### Note:

This step is valid only if you are not a SharePoint Admin.

If you are a SharePoint Admin, you may directly see an "Add option"

About Details & Support Reviews

## Requesting approvals from SharePoint Admins

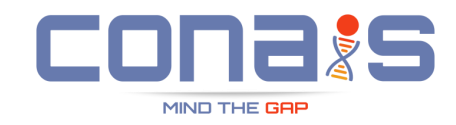

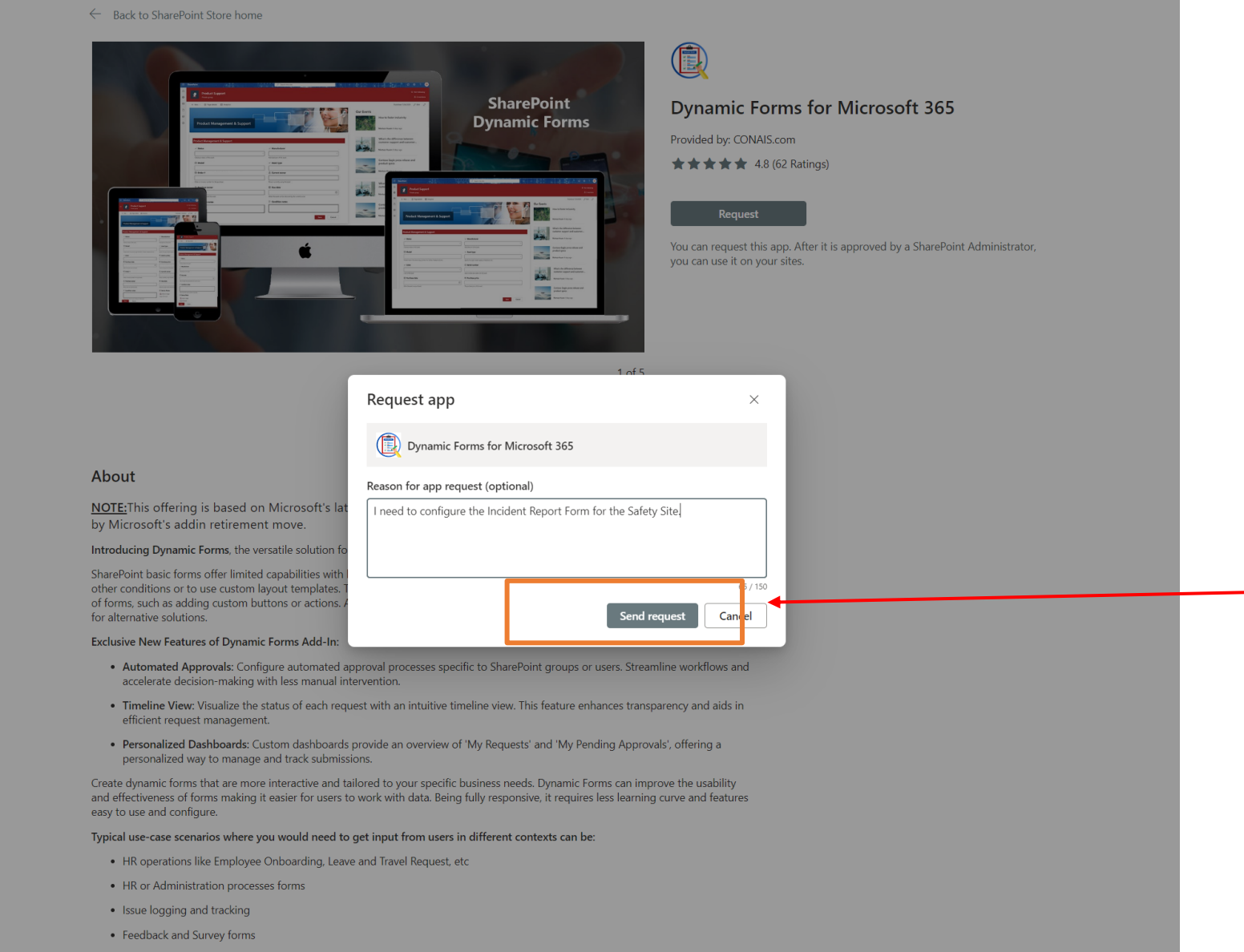

**Click Send Request** 

### CONAIS Consulting – Customer Success Team

### Wait For the Admin to Approve

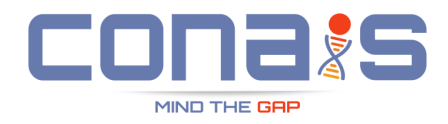

#### $\leftarrow \ \, \text{Back to SharePoint Store home}$

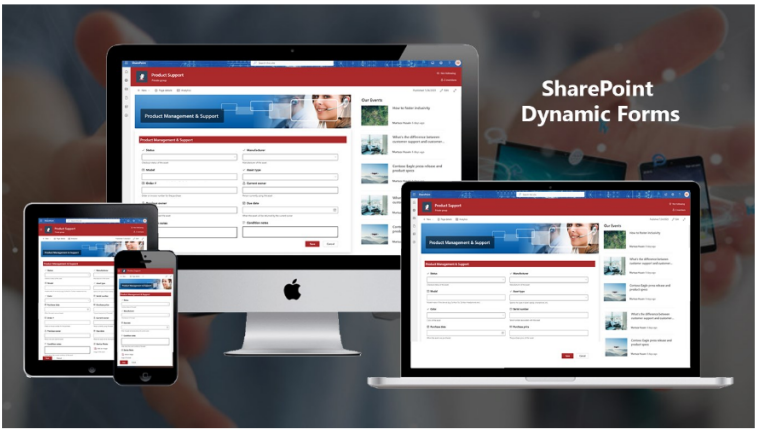

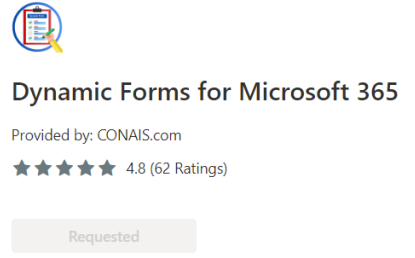

Your request was sent. View your requests

1 of 5

About Details & Support Reviews

#### About

NOTE: This offering is based on Microsoft's latest SharePoint Framework(SPFx) solution model, and will be **unaffected** by Microsoft's addin retirement move.

Introducing Dynamic Forms, the versatile solution for creating dynamic and interactive forms on your SharePoint Intranet.

SharePoint basic forms offer limited capabilities with lack of needed features like the ability to hide or show fields based on user input or other conditions or to use custom layout templates. They also do not provide many options for customizing the appearance or behavior of forms, such as adding custom buttons or actions. As a result, businesses that need more advanced or dynamic forms may need to look for alternative solutions.

#### Exclusive New Features of Dynamic Forms Add-In:

- Automated Approvals: Configure automated approval processes specific to SharePoint groups or users. Streamline workflows and
  accelerate decision-making with less manual intervention.
- Timeline View: Visualize the status of each request with an intuitive timeline view. This feature enhances transparency and aids in efficient request management.
- Personalized Dashboards: Custom dashboards provide an overview of 'My Requests' and 'My Pending Approvals', offering a
  personalized way to manage and track submissions.

## Email to Admins for Approval

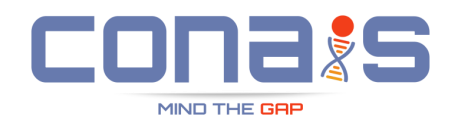

| New F | New Purchasing Approval App Request: Dynamic Forms for Microsoft 365                                      |  |  |  |  |
|-------|----------------------------------------------------------------------------------------------------|--|--|--|--|
| SO    | SharePoint Online <no-reply@sharepointonline.com><br/>To: Murtuza;</no-reply@sharepointonline.com>        |  |  |  |  |
|       | requested approval to install "Dynamic Forms for Microsoft 365" and provided the following justification: |  |  |  |  |
|       | I need to configure the Incident Report Form for the Safety Site.                                         |  |  |  |  |
|       | You can now approve or reject the request <u>here</u> .                                                   |  |  |  |  |
|       | ← Reply all  → Forward                                                                                    |  |  |  |  |
|       |                                                                                                    |  |  |  |  |

## Admin Approval Page

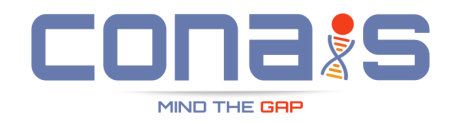

| Pending requests                                                                                                    | Uynamic For                                                                                                    | ms tor ועווכרסגסדנ כסכ                                                                                   |
|----------------------------------------------------------------------------------------------------|----------------------------------------------------------------------------------------------------|----------------------------------------------------------------------------------------------------|
| Approve and decline app requests from site owners. If you still need the classic experience, go to the <u>c</u><br>Learn more about app requests |                                                                                                    | Feb 1, 2024 10:30                                                                                        |
| App name Requested by Date regi                                                                                                    | I need to contigure the incident Rec                                                                                                    | port Form for the Safety Site.                                                                           |
| Dynamic Forms for Microsoft 365     Animesh Jain     Feb 1, 20                                                                                   | 5                                                                                                    | ,                                                                                                    |
| Stock Ticker For World Markets - SPFx Modern Matthias Goldschmidt Oct 5, 20                                                                      | App Info                                                                                                    |                                                                                                    |
|                                                                                                    | App Name<br>Dynamic Forms for Microsoft 365<br>Release Date<br>October 2021<br>Rating<br>★★★★★ 4.8 (62 Ratings)<br>About<br>NOTE: This offering is based on Micro | Publisher<br>CONAIS.com<br>Lastest Version<br>4.5.0.0<br>Legal<br>Terms and Conditions<br>Privacy Policy |
|                                                                                                    | Framework(SPEx) solution model, an<br>retirement move<br>See more<br>Comments                                                                                     | d will be unaffected by Microsoft's addin                                                                |
|                                                                                                    | Message to person requesting this a<br>Please Configure the Software Reque                                                                                        | pp (optional)<br>est Form as well.<br>De <mark>line request</mark>                                       |

## **Allowing Site Installation**

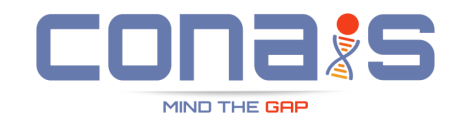

### Pending requests

Apps

Approve and decline app requests from site owners. If you still need the classic experience, go to the

#### Learn more about app requests

| App name                                        | Requested by         | Dat |
|-------------------------------------------------|----------------------|-----|
| Dynamic Forms for Microsoft 365                 | Animesh Jain         | Feb |
| Mi Stock Ticker For World Markets - SPFx Modern | Matthias Goldschmidt | Oct |

### Confirm data access

### Dynamic Forms for Microsoft 365

The app you're about to enable will have access to data by using the identity of the person using it. Enable this app only if you trust the developer or publisher.

🐯 ? Murtuza 👹

×

#### This app gets data from:

SharePoint

 $\leftarrow$ 

#### App availability

#### Only enable this app

Selecting this option makes the app available for site owners to add from the My apps page. Learn how to add an app to a site

Selecting this option adds the app automatically so site owners don't need to.

### Note:

Confirm

Please select Only enable this app to allow this app to be locally installed on a site

If you select the add it to all sites, you will not be able to use the approval feature, as the assets required are not automatically provisioned for global installations.

Confirm Cancel

### **Confirmation : Admin Approval**

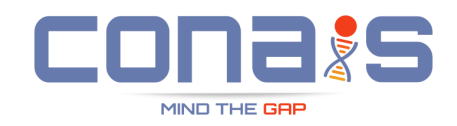

Your request for <Dynamic Forms for Microsoft 365> from SharePoint Store has been approved

SharePoint Online <no-reply@sharepointonline.com>

Good news! Your request for <Dynamic Forms for Microsoft 365> from SharePoint Store has been approved and is now available for use.

Next steps:

To:

so

- Viva Connections cards can be accessed from the <u>Dashboard card toolbox</u> while in edit-mode.
- Extensions can be accessed in the SharePoint site's Pages library or Document library.
- Webparts can be accessed from the Web Part toolbox in edit-mode.

If your request is not located in one of the areas described above, contact the SharePoint site owner for assistance. The site owner can access the new app from the SharePoint site by going to Settings > Add an app > My apps page.

← Reply / → Forward

Once the admin approves, you should receive a notification

### Installing as an Admin : Before Enable

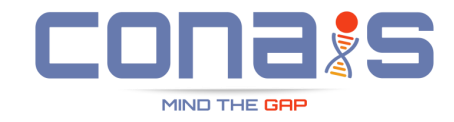

 $\leftarrow$  Back to SharePoint Store home

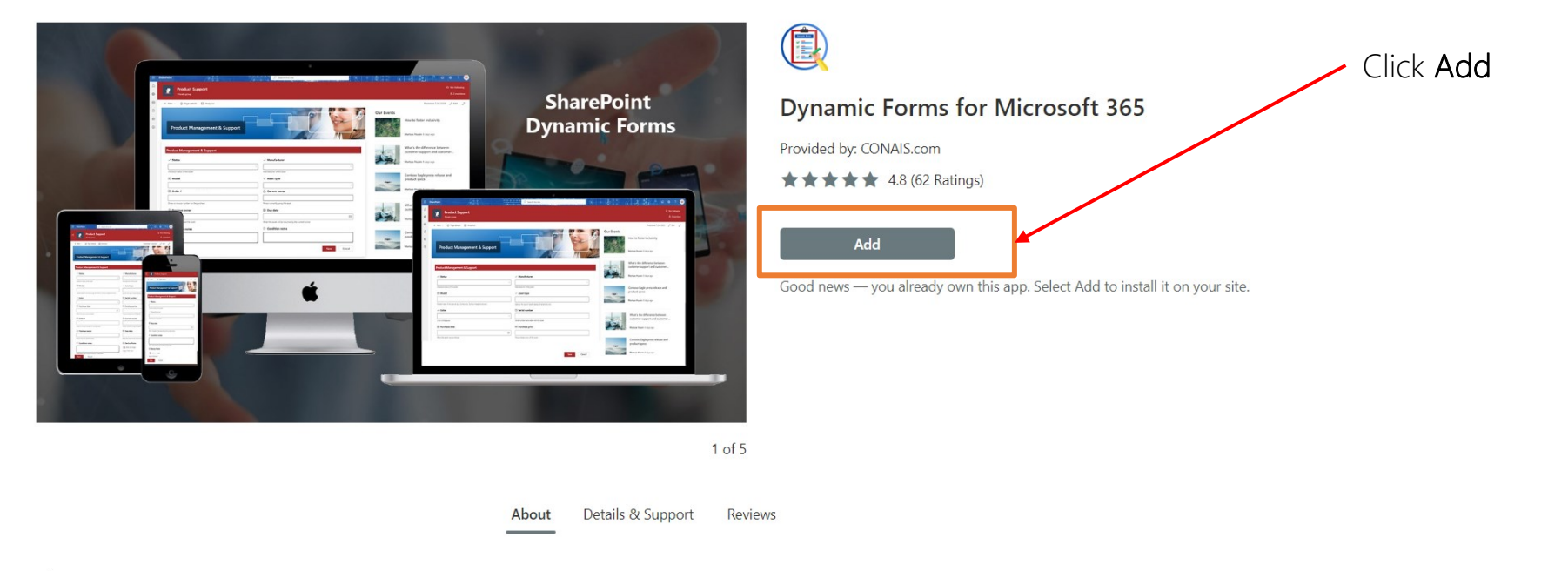

#### About

NOTE: This offering is based on Microsoft's latest SharePoint Framework(SPFx) solution model, and will be **unaffected** by Microsoft's addin retirement move.

Introducing Dynamic Forms, the versatile solution for creating dynamic and interactive forms on your SharePoint Intranet.

SharePoint basic forms offer limited capabilities with lack of needed features like the ability to hide or show fields based on user input or other conditions or to use custom layout templates. They also do not provide many options for customizing the appearance or behavior of forms, such as adding custom buttons or actions. As a result, businesses that need more advanced or dynamic forms may need to look for alternative solutions.

## Enabling Dynamic Forms

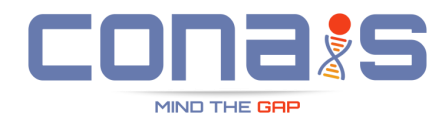

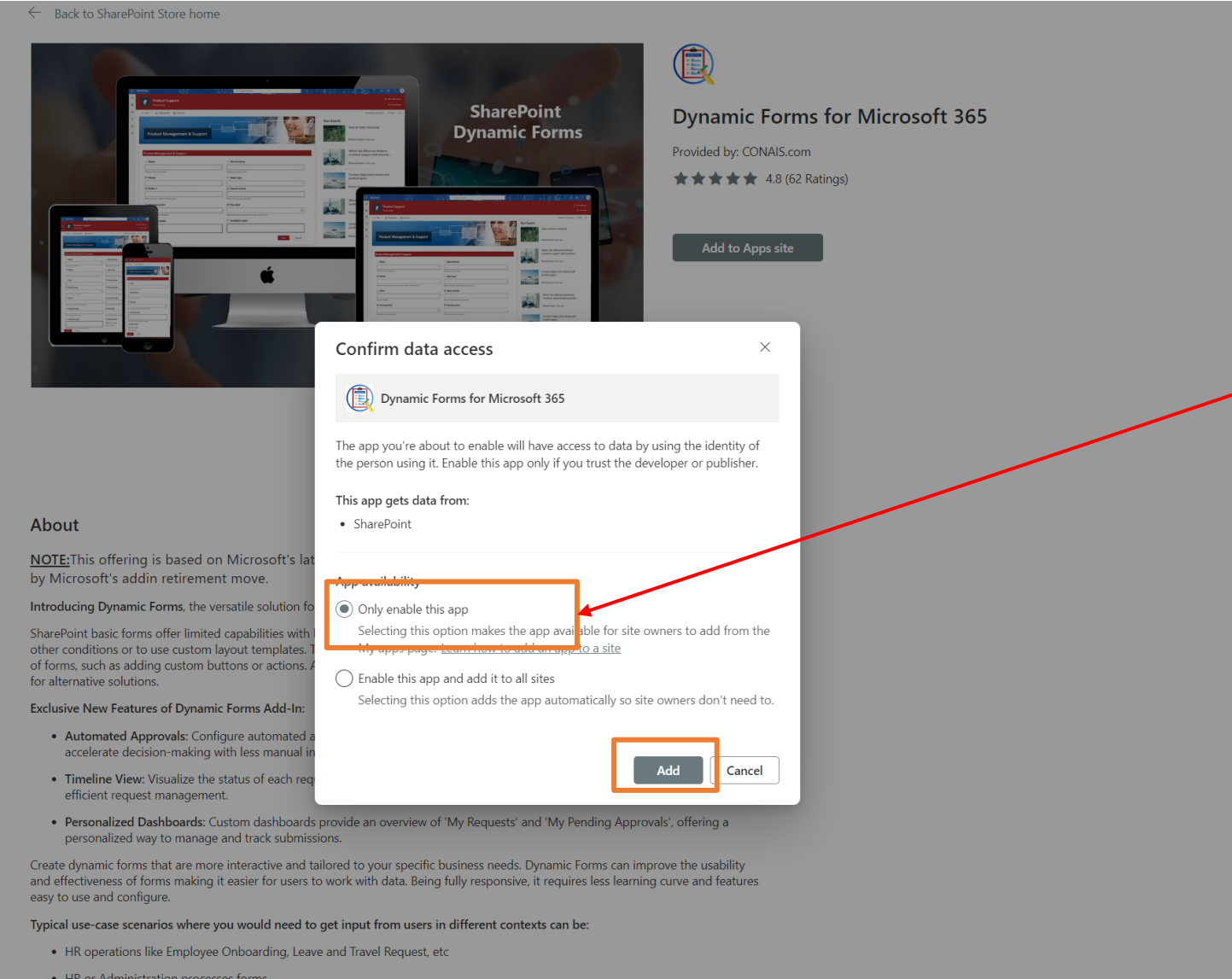

# Select this option and click **Add**

- HR or Administration processes forms
- Issue logging and tracking
- Feedback and Survey forms

### Installing as an Admin : Post Enable

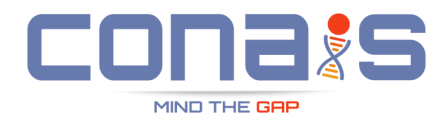

 $\leftarrow$  Back to SharePoint Store home

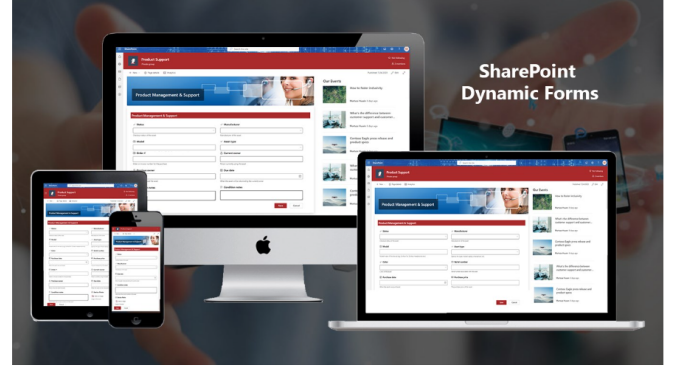

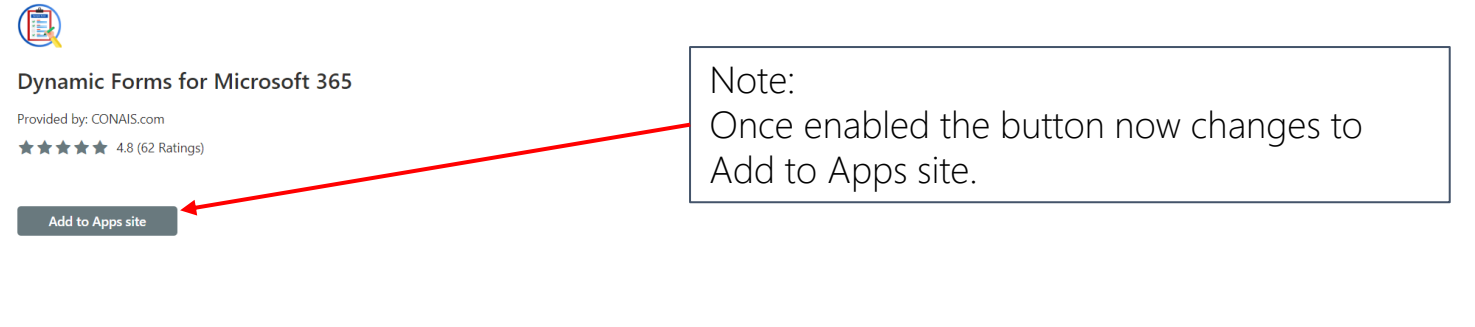

1 of 5

About Details & Support Reviews

#### About

NOTE: This offering is based on Microsoft's latest SharePoint Framework(SPFx) solution model, and will be **unaffected** by Microsoft's addin retirement move.

Introducing Dynamic Forms, the versatile solution for creating dynamic and interactive forms on your SharePoint Intranet.

SharePoint basic forms offer limited capabilities with lack of needed features like the ability to hide or show fields based on user input or other conditions or to use custom layout templates. They also do not provide many options for customizing the appearance or behavior of forms, such as adding custom buttons or actions. As a result, businesses that need more advanced or dynamic forms may need to look for alternative solutions.

#### Exclusive New Features of Dynamic Forms Add-In:

- Automated Approvals: Configure automated approval processes specific to SharePoint groups or users. Streamline workflows and
  accelerate decision-making with less manual intervention.
- Timeline View: Visualize the status of each request with an intuitive timeline view. This feature enhances transparency and aids in efficient request management.
- Personalized Dashboards: Custom dashboards provide an overview of 'My Requests' and 'My Pending Approvals', offering a
  personalized way to manage and track submissions.

Create dynamic forms that are more interactive and tailored to your specific business needs. Dynamic Forms can improve the usability and effectiveness of forms making it easier for users to work with data. Being fully responsive, it requires less learning curve and features easy to use and configure.

Typical use-case scenarios where you would need to get input from users in different contexts can be:

## **Confirming Successful Installation**

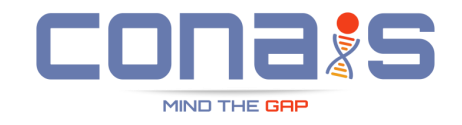

| 🍻 HR Forms                  |                  |          |                   |
|-----------------------------|------------------|----------|-------------------|
| + New ~                     |                  |          |                   |
| Contents Subsites           |                  |          |                   |
| 🗋 Name                      | Туре             | Items    | Modified          |
| Documents                   | Document library | 0        | 8/22/2021 5:52 AM |
| 🔂 Form Templates            | Document library | 0        | 8/27/2021 1:07 PM |
| 🔂 Site Assets               | Document library | 14       | 2/1/2024 2:50 PM  |
| 🖻 Style Library             | Document library | 0        | 8/22/2021 5:52 AM |
| Approval Emails             | List             | 4        | 2/1/2024 3:08 PM  |
| Approval Matrix             | List 3 Annro     | wallicto | N                 |
| Approval Stages             |                  | ation    | N                 |
| Travel requests             | List             |          | _, .,             |
| Dynamic Forms for Microsoft | Арр              |          | 2/1/2024 3:08 PM  |
| Events                      | Events list      | 0        | 8/22/2021 5:52 AM |
| 🖻 Site Pages                | Page library     | 5        | 2/1/2024 2:39 PM  |

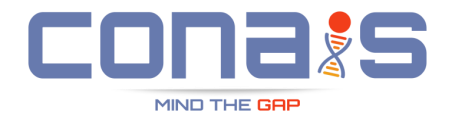

+ New  $\checkmark$   $\otimes$  Power Apps  $\checkmark$   $\Box$  Scheduling  $\not{B}$  Automate  $\checkmark$   $\cdots$ 

### Site Pages

| $\sim$ | $ ho$ Name $\checkmark$         | Modified By $\smallsetminus$ | Modified $\uparrow$ $\checkmark$ | Created $\smallsetminus$ | + Add column |
|--------|---------------------------------|------------------------------|----------------------------------|--------------------------|--------------|
| $\sim$ | Created By : Murtuza (2)        |                              |                                  |                          |              |
|        | incident-Form.aspx              | Murtuza                      | 34 minutes ago                   | 36 minutes ago           |              |
|        | Configure-Approvals.aspx        | Murtuza                      | 30 minutes ago                   | 31 minutes ago           |              |
| $\sim$ | Created By : System Account (2) |                              |                                  |                          |              |
|        | Home.aspx                       | System Account               | August 22, 2021                  | August 22, 2021          |              |
|        | Approvalconfiguration.aspx      | System Account               | About a minute ago               | About a minute ago       |              |
| $\sim$ | Created By : zainab asif (1)    |                              |                                  |                          |              |
|        | ShowcaseHome.aspx               | zainab asif                  | September 14, 2021               | August 27, 2021          |              |

## Easy Installation

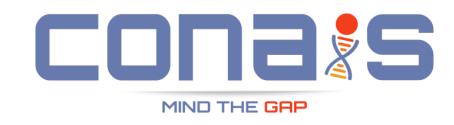

| Incident Form |  |  |
|---------------|--|--|
| 🖁 Murtuza     |  |  |

| 🕼 Sample Form Title                      | & Approvals |         |
|------------------------------------------|-------------|---------|
|                                          | 0           |         |
|                                          | Travel Team |         |
| (F) Title                                |             |         |
| as inte                                  |             |         |
|                                          |             |         |
| Reason for travel                        |             |         |
|                                          |             |         |
| Provide a reason for this travel request |             | li.     |
| 8 Requester                              |             |         |
|                                          |             |         |
| Person who is going on this trip.        |             |         |
| Ø Destination                            |             |         |
| Provide the trip destination             |             | <u></u> |
| Travel start date                        |             |         |
|                                          |             | E       |
| Date when the travel starts              |             |         |
| Travel end date                          |             |         |
|                                          |             | (F)     |
| Date when the travel ends                |             |         |
| ✓ Airline                                |             |         |
|                                          |             | ~       |
| Name of airline you will be flying with  |             |         |
| Estimated airfare                        |             |         |
|                                          |             |         |
| Estimated cost of airline tickets        |             |         |
| *                                        |             | Å       |
| Which hotel will you be staying at?      |             |         |
| Estimated hotel cost                     |             |         |
|                                          |             |         |
| Estimate hotel cost description          |             |         |
| Save Cancel                              |             |         |